Secretaria de Estado de Finanças de Rondônia

# Manual Certidão Negativa de Tributos Estaduais

Gerência de Informática

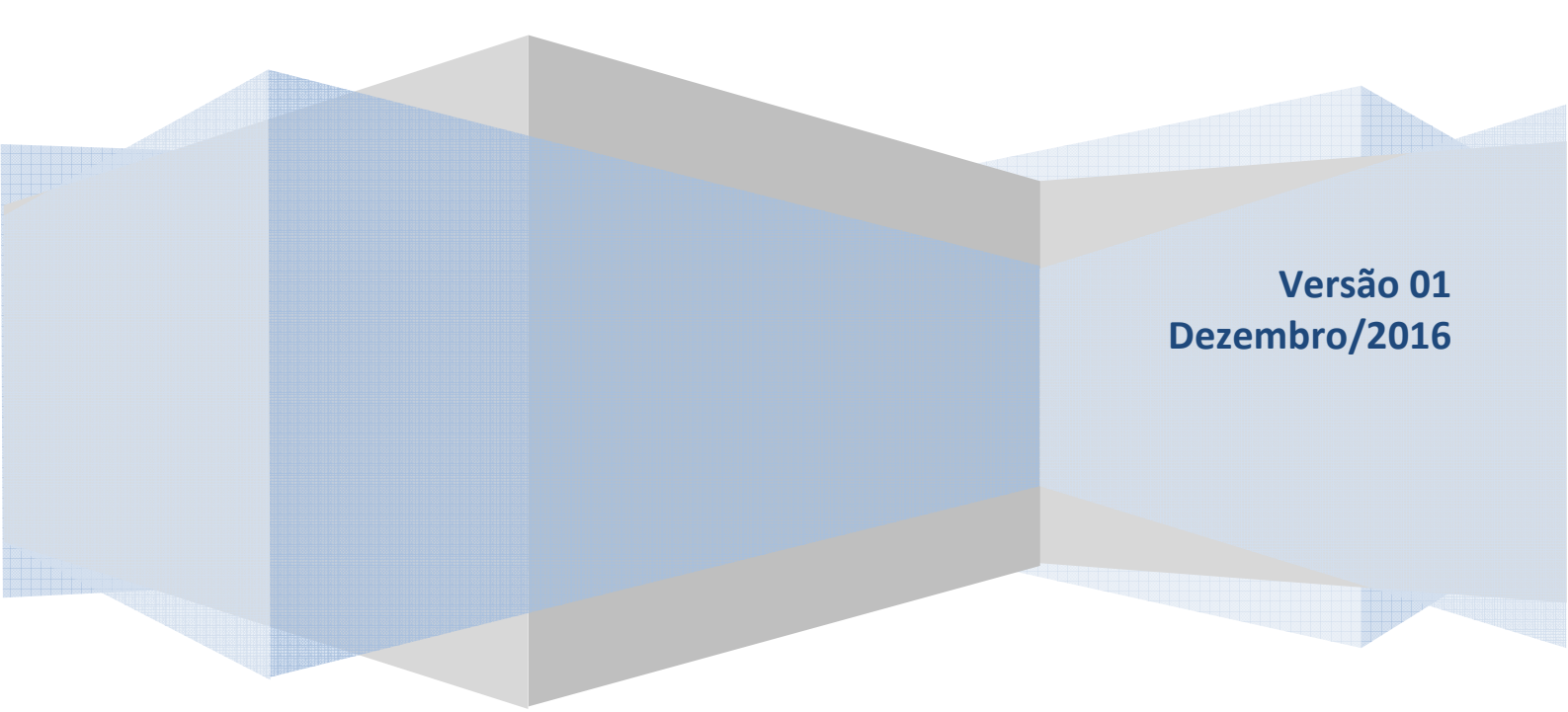

Este Manual foi elaborado pelo Setor de Atendimento Call Center da Gerência de Informática da Secretaria de Estado de Finanças de Rondônia

Autor: Solange Bezerra da Silva

Colaboradores: Eliane Canamary Barbosa Lagos Alisson Cleiton dos Santos

Setor de Atendimento Call Center: Eliane Canamary Barbosa Lagos

Gerência de Informática: Iemeton Gleison Silva de França

Secretaria de Estado de Finanças Wagner Garcia de Freitas

Atendimento ao usuário (69) 3211-6100 2016

## Conteúdo

| 1. ACESSANDO O SISTEMA  | . 4 |
|-------------------------|-----|
| 1.1 Serviços Públicos   | . 4 |
| 2. TELA DE INICIAL      | . 4 |
| 3. AUTENTICAÇÃO DA CNTE | . 5 |

## **1. ACESSANDO O SISTEMA**

#### https://portalcontribuinte.sefin.ro.gov.br/Publico/certidaoNegativa.jsp

A Certidão Negativa de Tributos Estaduais é um documento exigido para algumas transações junto a administração pública conforme Lei 688/96, art. 163 e C.T.N., art. 205

Para emitir Certidão Negativa de Débitos Estaduais a empresa não precisa ser inscrita no Cadastro de Contribuintes do Estado. A Certidão Negativa pode ser emitida com CNPJ para pessoas jurídicas e com CPF para pessoas físicas.

## **1.1 Serviços Públicos**

Em Serviços Públicos selecionar o serviço de Consulta Certidão Negativa disponível na página inicial do site da SEFIN conforme imagem abaixo

| Consulta<br>Internamento<br>de Notas | Consulta<br>Ordem de<br>Serviço | Consulta<br>Certidão<br>Negativa | Impressão<br>de DARE<br>Serviços ADM. | Parcelamento<br>IPVA |
|--------------------------------------|---------------------------------|----------------------------------|---------------------------------------|----------------------|
| REFIS                                | Dare<br>Avulso                  | Impressão<br>de DARE             | Consulta<br>Pagamento<br>DARE         | Impressão<br>IPVA    |

### **2. TELA DE INICIAL**

Selecionar o tipo de Certidão Negativa que deseja e digitar o CPF, Inscrição Estadual ou CNPJ :

| Portal do<br>Contribuint<br>RONDÔNIA Secretaria de Es<br>Everre de Estade de Finanças | tado                                                |                                                                                        |
|---------------------------------------------------------------------------------------|-----------------------------------------------------|----------------------------------------------------------------------------------------|
|                                                                                       | Lugin                                               | CERTIDÃO NEGATIVA DE DÉBITOS ESTADUAIS<br>Tipo de Serviço: <u>Emissão Autenticação</u> |
| Tipo Contribuinte: Ins<br>IE / CNPJ / CPF; Ins<br>CN<br>Tipo de Certidão: CF<br>En    | scrição Estadual V<br>scrição Estadual<br>NPJ<br>PF | A DE DÉBITOS PARA PEDIDO ELET DE BAIXA                                                 |

2016

| Portal do<br>Contribuinte<br>RONDÔNIA Secretaria de Estado<br>Governo de Estado de Finanças |                    |                                       |
|---------------------------------------------------------------------------------------------|--------------------|---------------------------------------|
|                                                                                             | Login              | CERTIDÃI<br>TIVA DE DÉBITOS ESTADUAIS |
| Tipo Contribuinte: CPF<br>IE / CNPJ / CPF: 77285201:                                        | 3-54               |                                       |
| Tipo de Certidão: TRANSA                                                                    | ÇÕES DE QUALQUER N | ATUREZA COM A ADMINISTRAÇÃO PUBLICA   |

NOTA: Para exemplo, selecionamos uma transação com administração pública, no entanto, para qualquer escolha, o resultado será a própria CNTE.

# **3. AUTENTICAÇÃO DA CNTE**

Executar o mesmo procedimento para autenticação da CNTE solicitada.

| RONDÔNIA Secretaria de E<br>Secretaria de Estado de Finanças | te<br>stado         |                                           |                |
|--------------------------------------------------------------|---------------------|-------------------------------------------|----------------|
|                                                              | Login               |                                           |                |
|                                                              |                     | CERTIDÃO NEGATIVA DE                      | DÉB Y STADUAIS |
|                                                              |                     | Tipo de Serviço: <u>Emissão Autentica</u> | ação           |
| Tipo Contribuinte: C                                         | PF 🔹                |                                           |                |
| ie / cnpj / cpf; 77                                          | 285201354           |                                           |                |
| Tipo de Certidão: T                                          | RANSAÇÕES DE QUALQU | JER NATUREZA COM A ADMINISTRAÇÃO PÚBLICA  | Ŧ              |
| E                                                            | nviar               |                                           |                |

| Portal do<br>Contribuinte<br>RONDÔNIA<br>Secretaria de Estado |               |                                              |
|---------------------------------------------------------------|---------------|----------------------------------------------|
|                                                               | Login         |                                              |
|                                                               |               | CERTIDÃO NEGATIVA DE DÉBITOS ESTADUAIS       |
|                                                               |               | Tipo de Serviço: <u>Emissão Autenticação</u> |
| Data de Validade:                                             |               | (ex: 01/01/2008)                             |
| Inscrição Estadual / CNPJ / CPF:                              |               |                                              |
| Numero da Certidão:                                           |               |                                              |
| Código de Controle:                                           |               |                                              |
|                                                               | Emitir Limpar |                                              |

Será exibida a autenticação da CNTE emitida para a IE/CNPJ ou CPF

IMPORTANTE: As informações contidas nesse manual têm caráter meramente informativo, não dispensando o cumprimento das disposições pertinentes da legislação tributária